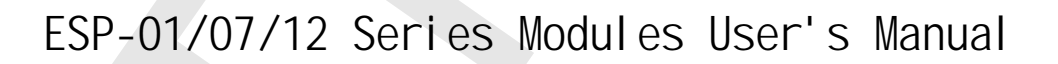

Version 1.1

A.I.

Ai-Thinker Inc

Copyright (c) 2017

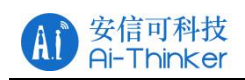

# FCC STATEMENT

This device complies with Part 15 of the FCC Rules. Operation is subject to the following two conditions:

(1) This device may not cause harmful interference.

(2) This device must accept any interference received, including interference that may cause undesired operation.

Any changes or modifications not expressly approved by the party responsible for compliance could void the user's authority to operate the equipment.

Please notice that if the FCC identification number is not visible when the module is installed inside another device, then the outside of the device into which the module is installed must also display a label referring to the enclosed module. This exterior label can use wording such as the following: "Contains FCC ID:2AHMR-ESP01M" or "Contains FCC ID:2AHMR-ESP07S" or "Contains FCC ID:2AHMR-ESP12S" or "Contains FCC ID:2AHMR-ESP12F" any similar wording that expresses the same meaning may be used.

This equipment complies with FCC radiation exposure limits set forth for an uncontrolled environment. This equipment should be installed and operated with a minimum distance of 20cm between the radiator & your body. This transmitter must not be co-located or operating in conjunction with any other antenna or transmitter.

# CE Mark Warning

The module is limited to OEM installation ONLY.

The OEM integrator is responsible for ensuring that the end-user has no manual instruction to remove or install module.

The module is limited to installation in mobile application;

A separate approval is required for all other operating configurations, including portable configurations with respect to Part 2.1093 and difference antenna configurations.

There is requirement that the grantee provide guidance to the host manufacturer for compliance with Part 15B requirements.

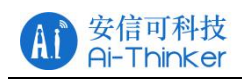

## **Revision Record**

| Date     | Version | Author     | Release Notes               |
|----------|---------|------------|-----------------------------|
| 2017.7.1 | V1.0    | Wang Chong | First Version               |
| 2017.9.4 | V1.1    | Wang Chong | Add ESP-01M, Delete ESP-12E |
|          |         |            |                             |
|          |         |            |                             |
|          |         |            |                             |
|          |         |            |                             |
|          |         |            |                             |

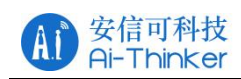

## Table Of Contents

| 1 Product Overview                | 1              |
|-----------------------------------|----------------|
| 1.1 Product Features              |                |
| 1.2 Application Plan              |                |
| 2 Module Interface                | 2              |
| 2.1 Package Size                  | 2              |
| 2.1 Pin Definition                | 5              |
| 2.2 Boot Mode                     | 6              |
| 3 Electrical Characteristics      | 7              |
| 3.1 Maximum Ratings               |                |
| 3.2 Suggested Working Environme   | nt7            |
| 3.3 Digital Port Features         | 7              |
| 3.4 Power Consumption             |                |
| 3.5 Transmit Power                |                |
| 3.6 Receive Sensitivity           | 9              |
| 4 Hardware Guidance               |                |
| 4.1 Typical Applications          |                |
| 4.2 PCB Antenna Display Instructi | ons11          |
| 4.3 Module Peripheral Routing Ins | tructions12    |
| 4.4 GPIO Level Conversion         |                |
| 4.5 Power Supply Reference Desig  | n13            |
| 4.6 ADC Supply Reference Design   |                |
| 4.7 Automatically Download Refer  | rence Design14 |
| 4.8 Reflow oven temperature curve | 14             |
| 5 Usage Guide                     |                |
| 5.1 Introduction To The Basic AT  | Command15      |
| 5.1.1 AT                          |                |
| 5.1.2 AT+GMR                      |                |
| 5.1.3 AT+RST                      |                |

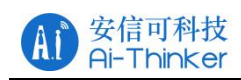

| 5.1.4 AT+RESTORE                             |    |
|----------------------------------------------|----|
| 5.2 Use Examples                             | 16 |
| 5.2.1 TCP Communication Test                 | 16 |
| 5.2.2 UDP Communication Test                 |    |
| 6 FAQ                                        |    |
| 6.1 Garbage Instructions When Power Is On    |    |
| 6.2 How To Shield The Power When The Garbled |    |
| 6.3 Can' t Burn Normally                     |    |
| 6.4 SDK Development Environment              | 21 |
| 6.5 Startup Information Description          | 21 |
| 7 Module Selection                           |    |
| 8 Contact US                                 |    |

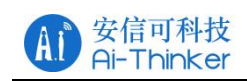

## **1 Product Overview**

ESP8266 series wireless module is a series of cost-effective Wi-Fi SOC module which can be developed independently. The series modules support the standard IEEE802.11 b/g/n protocol, built-in complete TCP/IP protocol stack. Users can use this series of modules to add networking capabilities to existing devices, or to build standalone network controllers.

Ai-Thinker Technology can provide customers with a complete hardware, software reference program, in order to shorten your product development cycle, for your cost savings.

#### **1.1 Product Features**

• The smallest 802.11b/g/n Wi-Fi SOC module

• Using low-power 32-bit CPU, can also serve as the application processor

- Clocked at up to 160MHz
- Built-in 10 bit high precision ADC
- Support UART/GPIO/IIC/PWM/ADC/HSPI and other interfaces
- Integrated Wi-Fi MAC/BB/RF/PA/LNA
- Supports multiple sleep modes, deep sleep current as low as 20uA
- Embedded Lwip protocol stack
- Support STA/AP/STA + AP work mode
- Supports Smart Config/AirKiss key distribution network
- Serial port rate up to 4Mbps
- General AT commands can be used quickly
- Support SDK secondary development
- Supports serial local upgrade and remote firmware upgrade (FOTA)

## **1.2 Application Plan**

- Household appliances
- Home automation
- Industrial wireless contro
- ation 🔳 Infan
  - Infant Monitor
- Smart socket/intelligent light
- Mesh network
- IP camera
- Sensor network
- Wearable electronic products
- Wireless location sensing device
- Security ID tag
- Wireless positioning system

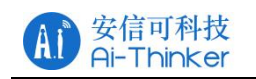

## **2 Module Interface**

## 2.1 Package Size

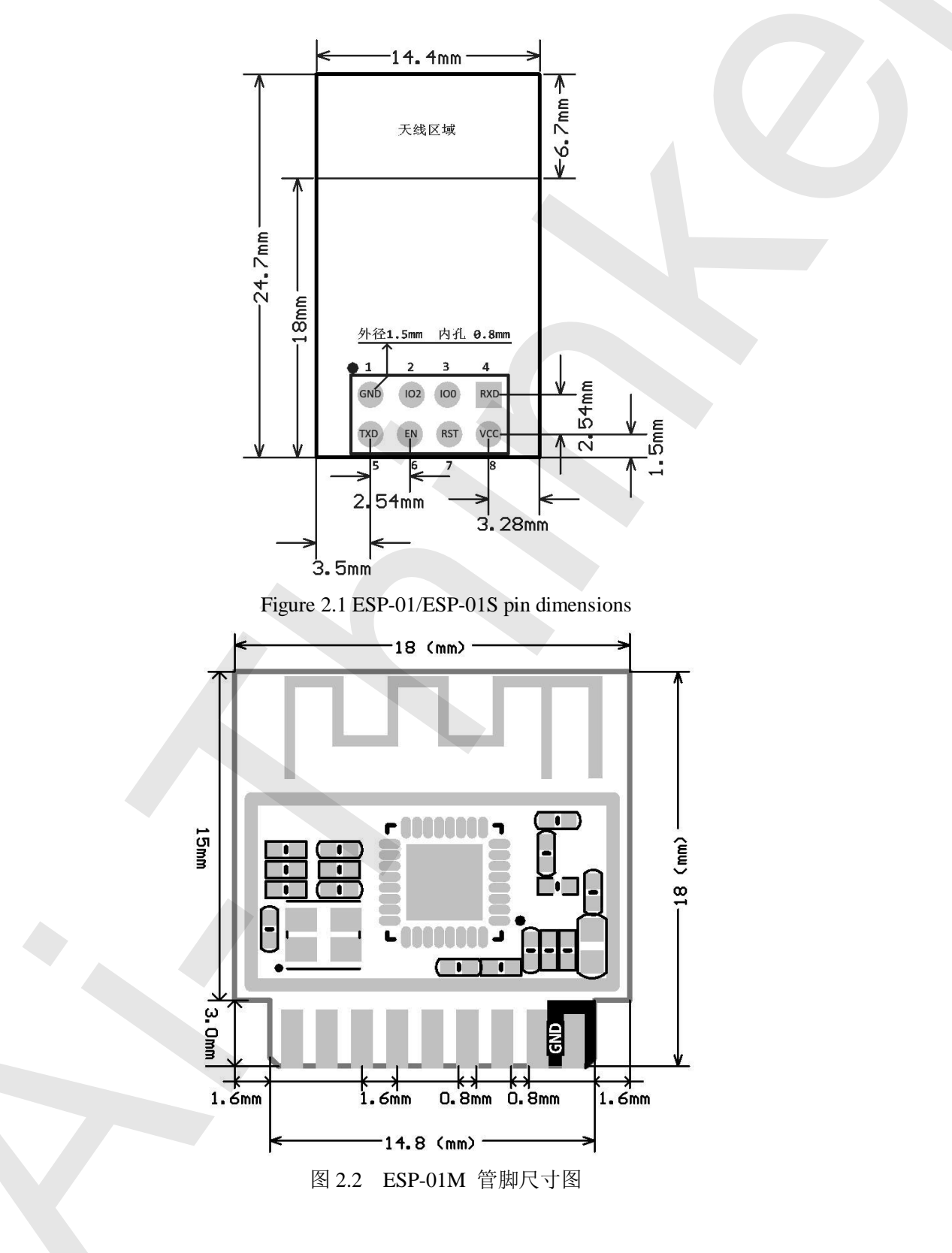

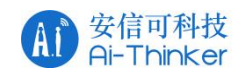

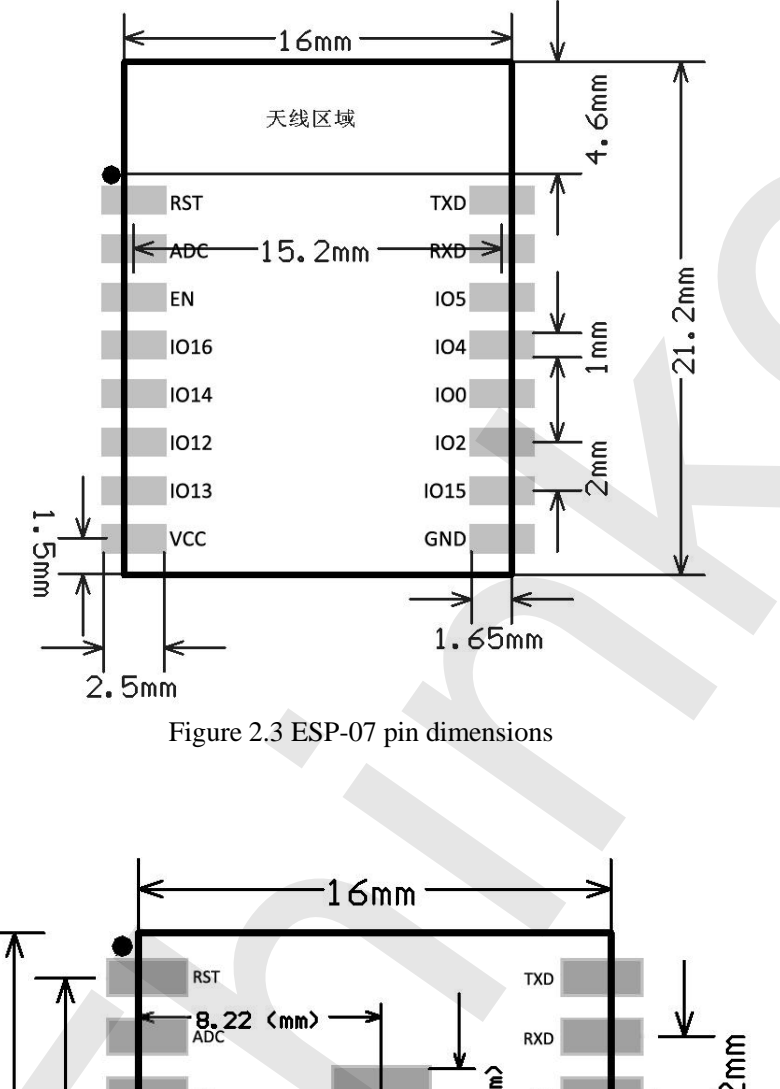

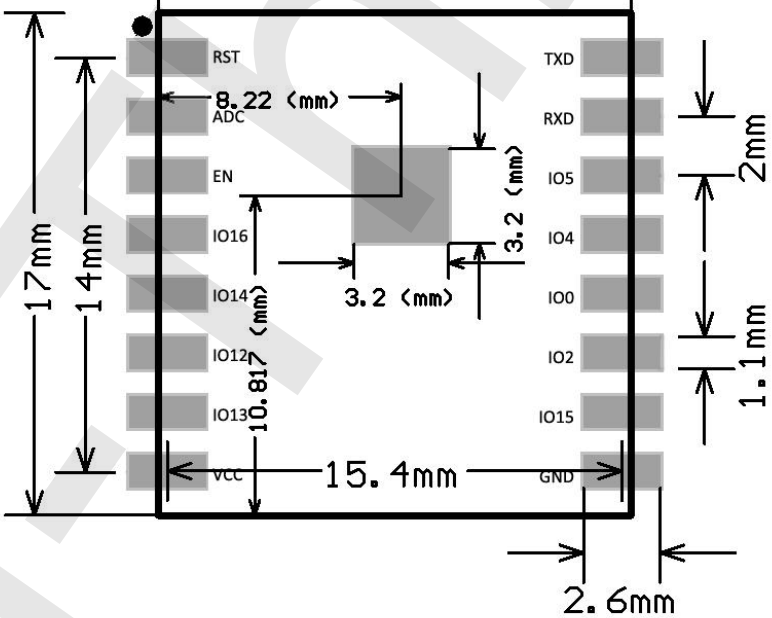

Figure 2.4 ESP-07S pin dimensions

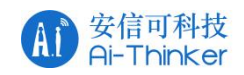

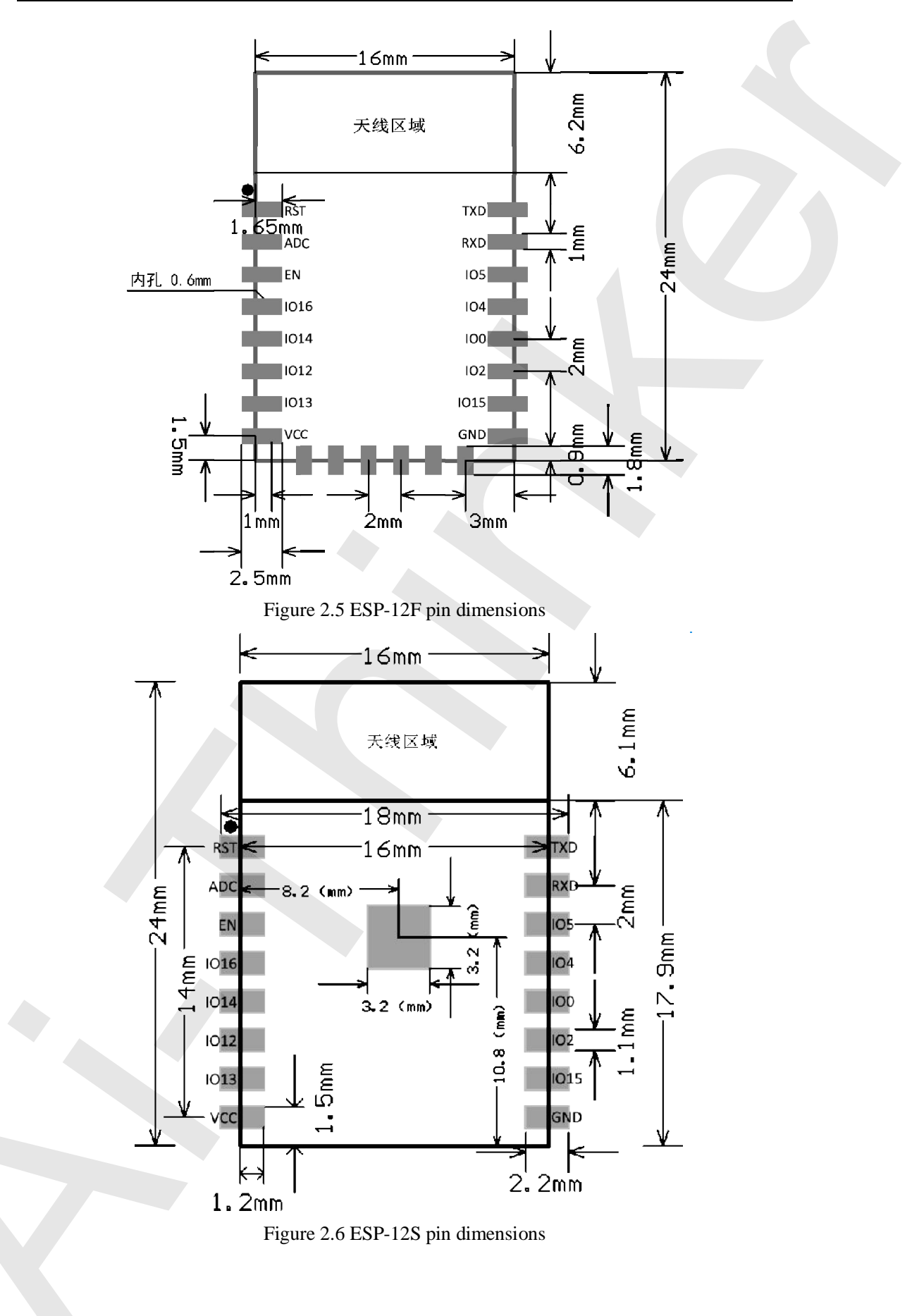

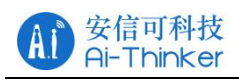

| Table 2.1 LSF series module size table |                |               |               |                  |                        |                               |                   |  |
|----------------------------------------|----------------|---------------|---------------|------------------|------------------------|-------------------------------|-------------------|--|
| Model                                  | Length<br>(mm) | Width<br>(mm) | Height<br>(mm | PAD size<br>(mm) | Pin<br>Spacing<br>(mm) | Shield<br>ed<br>Shell<br>(mm) | Thickness<br>(mm) |  |
| ESP-01<br>ESP-01S                      | 24.7           | 14.4          | 11.0          | 1.5 x 1.5        | 2.54                   | -                             | $1.0 \pm 0.1$     |  |
| ESP-01M                                | 18             | 18            | $2.8 \pm 0.2$ | -                | 0.8                    | 2.0                           | $0.8 \pm 0.1$     |  |
| ESP-07                                 | 21.2           | 16.0          | $3 \pm 0.2$   | -                | 1.5                    | 2.0                           | $0.8 \pm 0.1$     |  |
| ESP-07S                                | 17.0           | 16.0          | $3 \pm 0.3$   | 1 x 1.2          | 1.5                    | 2.0                           | $0.8 \pm 0.1$     |  |
| ESP-12F                                | 24.0           | 16.0          | $3 \pm 0.2$   |                  | 1.5                    | 2.0                           | $0.8 \pm 0.1$     |  |
| ESP-12S                                | 24.0           | 16.0          | $3 \pm 0.2$   | 1 x 1.2          | 1.5                    | 2.0                           | $0.8 \pm 0.1$     |  |

Table 2.1 ESP series module size table

## **2.1 Pin Definition**

| Pin Number |     |                  |     |             |                                                                                      |
|------------|-----|------------------|-----|-------------|--------------------------------------------------------------------------------------|
| 01<br>01S  | 01M | 07<br>07S<br>12S | 12F | Pin<br>Name | Remarks                                                                              |
| 7          | 18  | 1                | 1   | RST         | Reset Pin, Active Low                                                                |
| -          | 16  | 2                | 2   | ADC         | AD conversiont, Input voltage range $0 \sim 1V$ , the value range is $0 \sim 1024$ . |
| 6          | 9   | 3                | 3   | EN          | Chip Enabled Pin, Active High                                                        |
| -          | 17  | 4                | 4   | IO16        | Connect with RST pin to wake up<br>Deep Sleep                                        |
| -          | 15  | 5                | 5   | IO14        | HSPI_CLK, IR_T, I2C_SCL,                                                             |
| -          | 14  | 6                | 6   | IO12        | HSPI_MISO                                                                            |
| -          | 5   | 7                | 7   | IO13        | HSPI_MOSI; UART0_CTS                                                                 |
| 8          | 2   | 8                | 8   | VCC         | Module power supply pin, the                                                         |
| -          | -   | -                | 9   | CS0         | Flash chip select signal                                                             |
| -          | -   | -                | 10  | MISO        | Slave Output Master Input                                                            |
| -          | 11  | -                | 11  | IO9         | GPIO9                                                                                |
| -          | 12  | -                | 12  | IO10        | GBIO10                                                                               |
| -          | _   | _                | 13  | MOSI        | Master Output Slave Input                                                            |

Copyright © 2017 Shenzhen Ai-Thinker Technology Co., Ltd All Rights Reserved

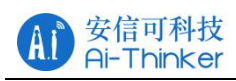

| - | -  | -  | 14 | SCLK | Clock                       |
|---|----|----|----|------|-----------------------------|
| 1 | 1  | 9  | 15 | GND  | GND                         |
| - | 6  | 10 | 16 | IO15 | HSPI_CS, U0_RTS, I2SO_BCK   |
| 2 | 7  | 11 | 17 | IO2  | U1_TXD, I2C_SDA, I2SO_WS    |
| 3 | 8  | 12 | 18 | IO0  | GPIO0, HSPI_MISO, I2SI_DATA |
| - | 10 | 13 | 19 | IO4  | HSPI_MOSI, U0_CTS, I2SI_BCK |
| - | 13 | 14 | 20 | IO5  | IR_R                        |
| 4 | 4  | 15 | 21 | RXD  | GPIO3, I2SO_DATA            |
| 5 | 3  | 16 | 22 | TXD  | GPIO1                       |

Note: Only GPIO4 and GPIO5 are low at boot time, the other GPIO are high.

## 2.2 Boot Mode

| The second second |               |      |        |       |       |      |  |
|----------------------------------------------------------------------------------------------------|---------------|------|--------|-------|-------|------|--|
| Mode                                                                                                    | CH_PD<br>(EN) | RST  | GPIO15 | GPIO0 | GPIO2 | TXD0 |  |
| Download<br>mode                                                                                                    | high          | high | low    | low   | high  | high |  |
| Running<br>mode                                                                                                    | high          | high | low    | high  | high  | high |  |
| Chip Test<br>mode                                                                                                    | high          | high | -      | -     | -     | low  |  |

Table 2.3 Description of the ESP series module boot mode

## **3 Electrical Characteristics**

## **3.1 Maximum Ratings**

|                                |                        | 0           |      |
|--------------------------------|------------------------|-------------|------|
| Rated value                    | condition              | Value       | Unit |
| Storage Temperature            | -                      | -40 ~ 90    | °C   |
| Maximum Welding<br>Temperature | -                      | 250         | °C   |
| Supply Voltage                 | IPC/JEDEC<br>J-STD-020 | +3.0 ~ +3.6 | V    |

Table 3.1 Maximum Ratings

## **3.2 Suggested Working Environment**

Table 3.2 Recommended working environment

| Work Environment      | Name | Min | Тур | Max | Unit |
|-----------------------|------|-----|-----|-----|------|
| Operating Temperature |      | -20 | 20  | 85  | °C   |
| Supply Voltage        | VDD  | 3.0 | 3.3 | 3.6 | V    |

## **3.3 Digital Port Features**

Table 3.3 Digital Port Features

| Port                       | Name | Min        | Тур | Max        | Unit |
|----------------------------|------|------------|-----|------------|------|
| Input logic level low      | VIL  | -0.3       | -   | 0.25 * VDD | V    |
| Input logic level high     | VIH  | 0.75 * VDD | -   | VDD + 0.3  | V    |
| Output logic level low     | VOL  | Ν          | -   | 0.1 * VDD  | V    |
| Output logic level<br>high | VOH  | 0.8 * VDD  | -   | Ν          | V    |

Note: Unless otherwise specified, the test conditions are: VDD = 3.3 V and temperature 20 °C.

## **3.4 Power Consumption**

All measurements are made at the antenna interface without SAW filters.

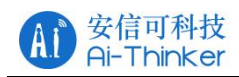

All transmit data is based on a 90% duty cycle measured in the continuous firing

| Mode                                                 | Min | Ty<br>p | Ma<br>x | Unit |
|------------------------------------------------------|-----|---------|---------|------|
| Transmit 802.11b, CCK 11Mbps, POUT = +<br>17dBm      |     | 170     |         | mA   |
| Transmit 802.11g, OFDM 54Mbps, POUT = +<br>15dBm     |     | 140     |         | mA   |
| Transmit 802.11n, MCS7, POUT = + 13dBm               |     | 120     |         | mA   |
| Receive 802.11b, packet length 1024 bytes,<br>-80dBm |     | 50      |         | mA   |
| Receive 802.11g, packet length 1024 bytes,<br>-70dBm |     | 56      |         | mA   |
| Receive 802.11n, packet length 1024 bytes,<br>-65dBm |     | 56      |         | mA   |
| Modem-Sleep①                                         |     | 20      |         | mA   |
| Light-Sleep <sup>2</sup>                             |     | 2       |         | mA   |
| Deep-Sleep3                                          |     | 20      |         | uA   |
| Power Off                                            |     | 1       |         | uA   |

Table 3.4 Power consumption

Note: Modem-Sleep is used to require the CPU to remain in operation, such as PWM or I2S. When there is no data transmission while maintaining a WiFi connection, power off the WiFi Modem circuit according to the 802.11 standard (eg U-APSD). For example, in DTIM3, every sleep 300mS, wake up 3mS receive AP Beacon package, etc., the overall average current of about 20mA.

Note ②: Light-Sleep for CPU can be suspended applications, such as WiFi switch. If there is no data transmission while maintaining a WiFi connection, the WiFi Modem circuit can be switched off and the CPU is powered down according to the 802.11 standard (eg U-APSD). For example, at DTIM3, every sleep 300 ms, wake up 3 ms to receive AP's Beacon packets, etc., the overall average current is about 2 mA.

Note: Deep-Sleep is used for applications that do not have to keep the WiFi connection for a long time, such as a sensor that measures the temperature once every 100 seconds. Every 300 s wake up after 0.3s - 1s connected to the AP to send data, the overall average current can be much smaller than 2mA.

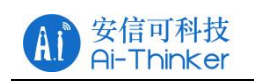

## **3.5 Transmit Power**

| Table 3.5 RF parameters |     |     |     |      |  |  |  |
|-------------------------|-----|-----|-----|------|--|--|--|
| Describe                | Min | Тур | Max | Unit |  |  |  |
| 802.11b@11Mbps          | 14  | 16  | 18  | dBm  |  |  |  |
| 802.11g@54Mbps          | 12  | 14  | 16  | dBm  |  |  |  |
| 802.11n@HT20, MCS7      | 11  | 13  | 15  | dBm  |  |  |  |

## **3.6 Receive Sensitivity**

| Table 3.6 Receiving Sensitivity |     |     |     |      |  |  |  |
|---------------------------------|-----|-----|-----|------|--|--|--|
| Parameter                       | Min | Тур | Max | Unit |  |  |  |
| DSSS, 1 Mbps                    |     | -95 |     | dBm  |  |  |  |
| CCK, 11 Mbps                    |     | -80 |     | dBm  |  |  |  |
| 6 Mbps (1/2 BPSK)               |     | -88 |     | dBm  |  |  |  |
| 54 Mbps (3/4 64-QAM)            |     | -70 |     | dBm  |  |  |  |
| HT20, MCS7 (65 Mbps, 72.2 Mbps) |     | -67 |     | dBm  |  |  |  |

## 4 Hardware Guidance

## **4.1 Typical Applications**

Note: You can't use USB to TTL 3.3V or 5V power supply, it is recommended to use two dry batteries or after conversion through the LDO 3.3V, it is strongly recommended to buy a new development board.

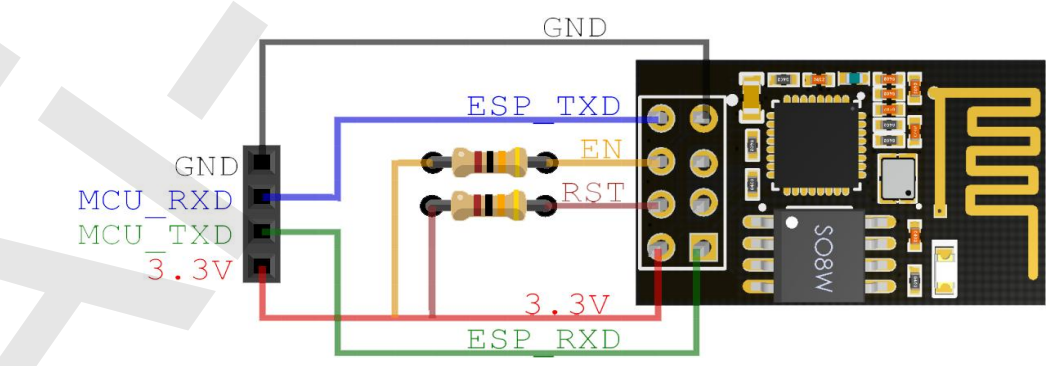

Figure 4.1 Typical application of ESP-01

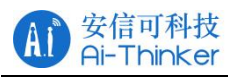

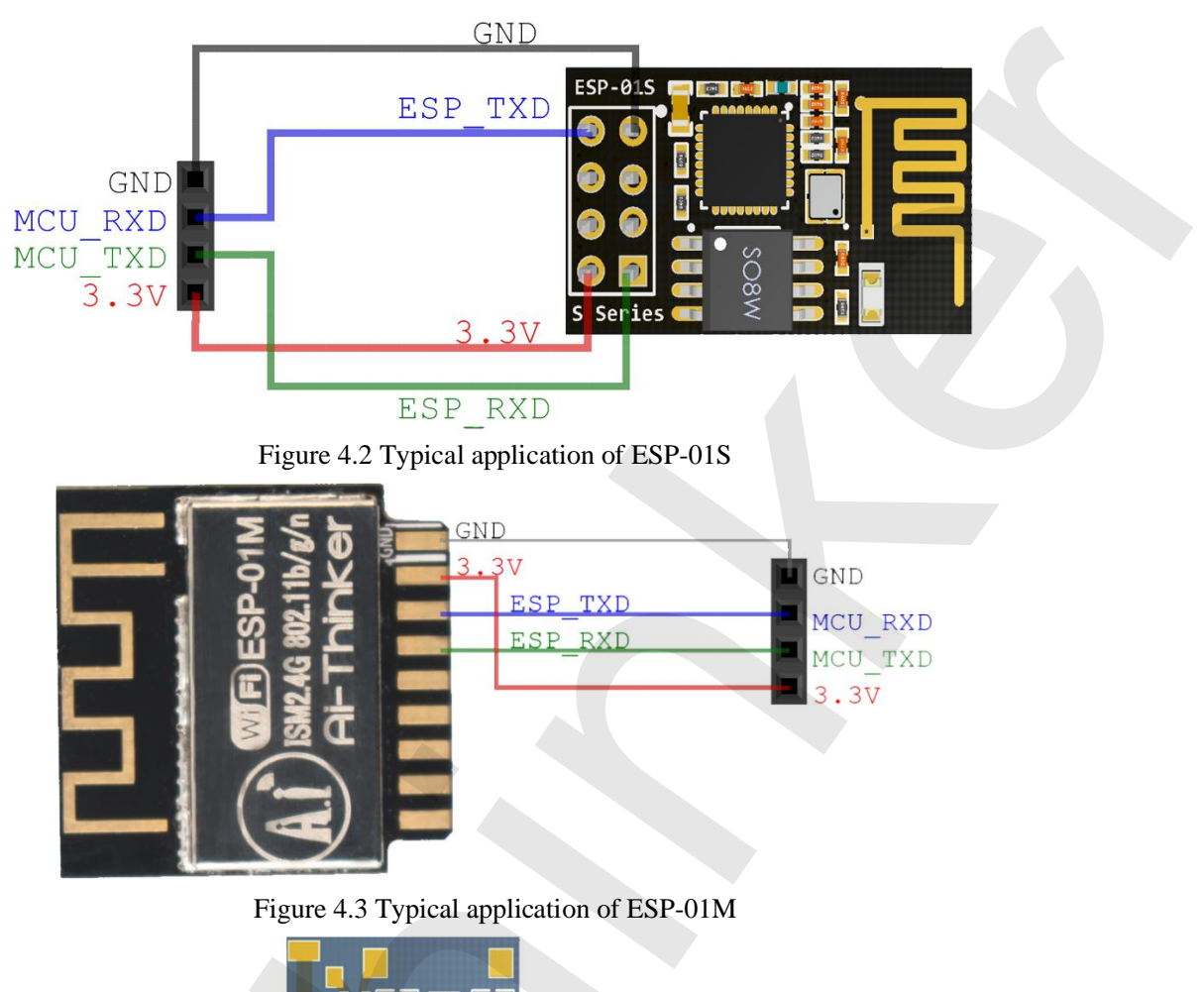

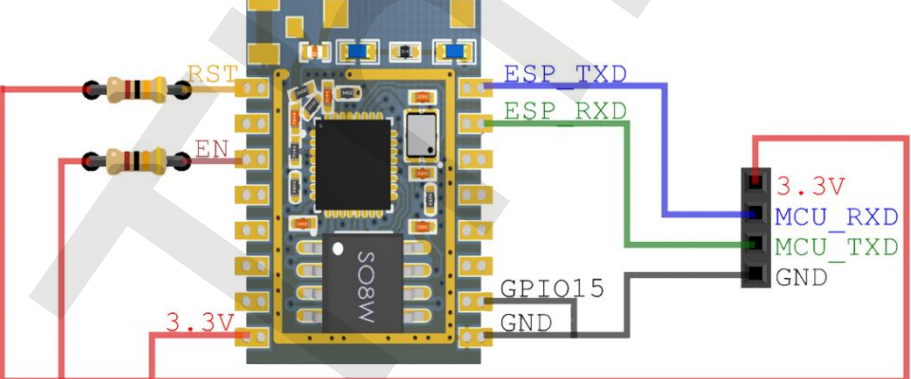

Figure 4.4 Typical application of ESP-07

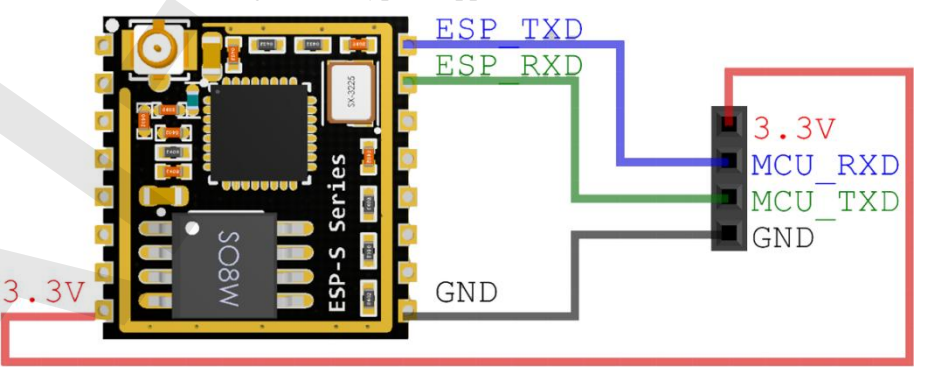

Figure 4.5 Typical application of ESP-07S

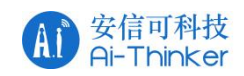

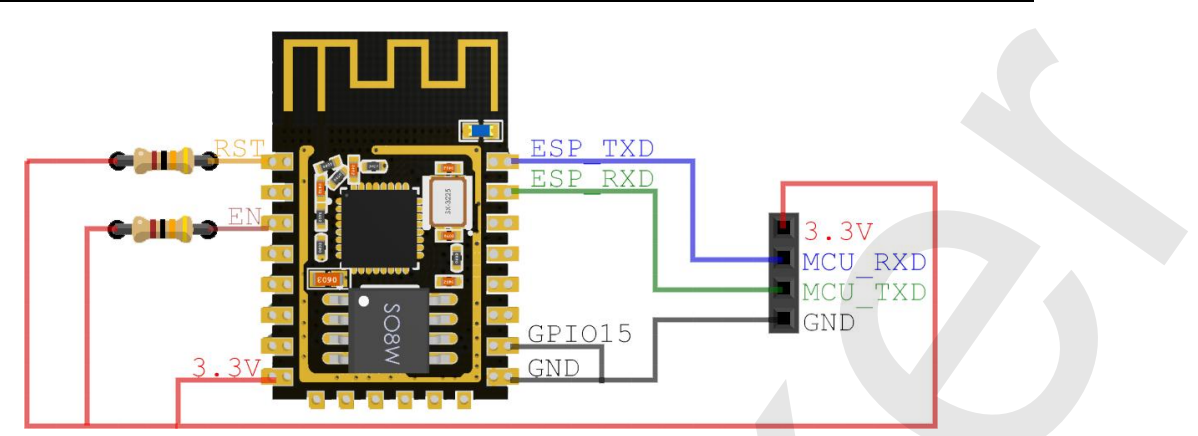

Figure 4.6 Typical application of ESP-12E/ESP-12F

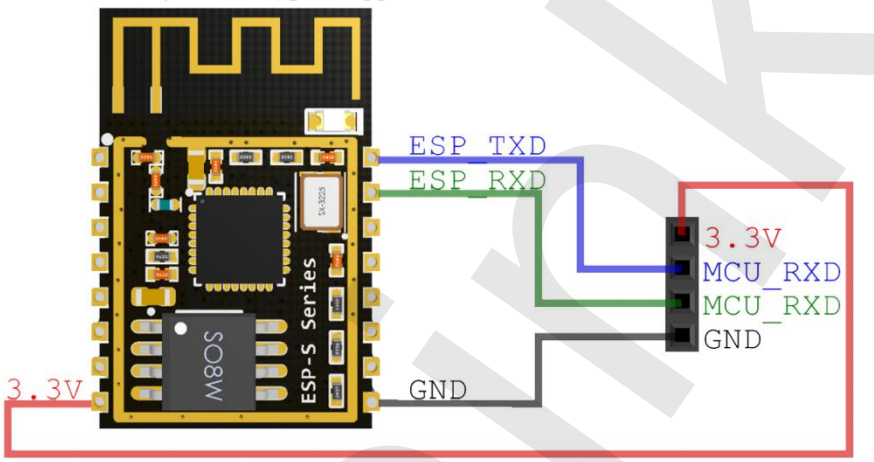

Figure 4.7 Typical application of ESP-12S

#### 4.2 PCB Antenna Display Instructions

The ESP8266 series module can be soldered to the PCB board. In order to get the best RF performance of the end product, please pay attention to the rational design of the module and the placement of the antenna on the bottom plate according to this guide.

Option 1 (recommended):

Place the module along the edge of the PCB board, and the antenna is placed outside the frame or along the board and the bottom is hollowed out;

Option 2:

The module placed along the PCB board side, the antenna placed along the board and the bottom of the hollow;

Option 3:

Place the module along the board side of the board, the antenna placed along the

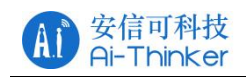

board and the bottom are not copper.

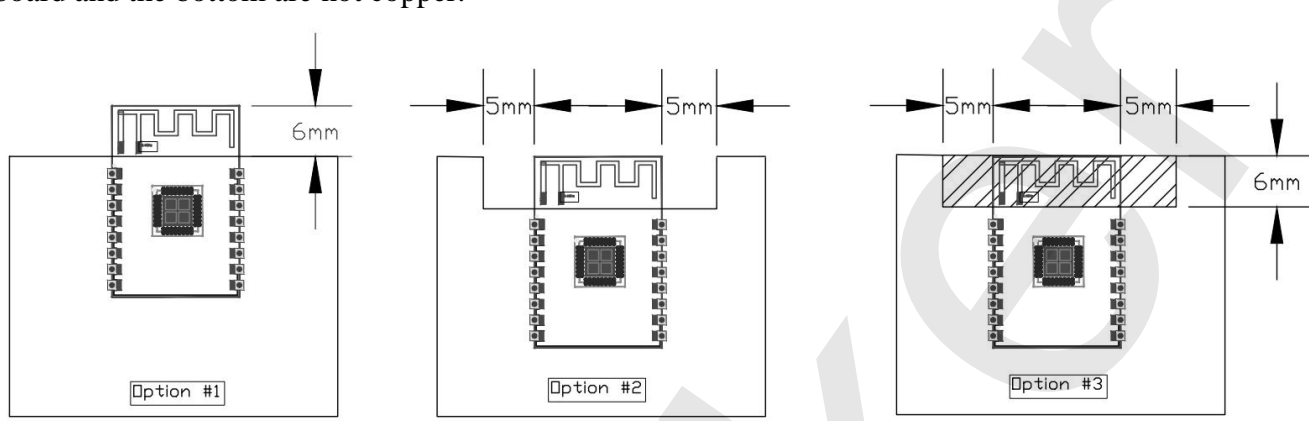

Figure 4.7 ESP-12S antenna placement instructions

## **4.3 Module Peripheral Routing Instructions**

The ESP8266 series modules integrates high-speed GPIO and peripheral interfaces, which can cause severe switching noise. If some applications require high power and EMI characteristics, it is recommended to connect 10 to 100 ohms in series on digital I/O lines. This can suppress overshoot when switching power supplies and make the signal smooth. Series resistance can also prevent electrostatic discharge (ESD) to some extent.

## **4.4 GPIO Level Conversion**

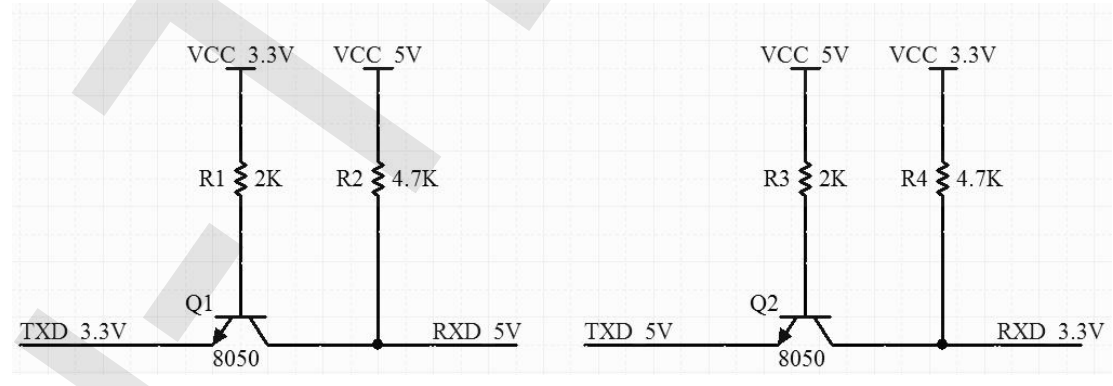

Figure 4.8 Transistor level conversion

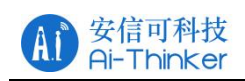

## 4.5 Power Supply Reference Design

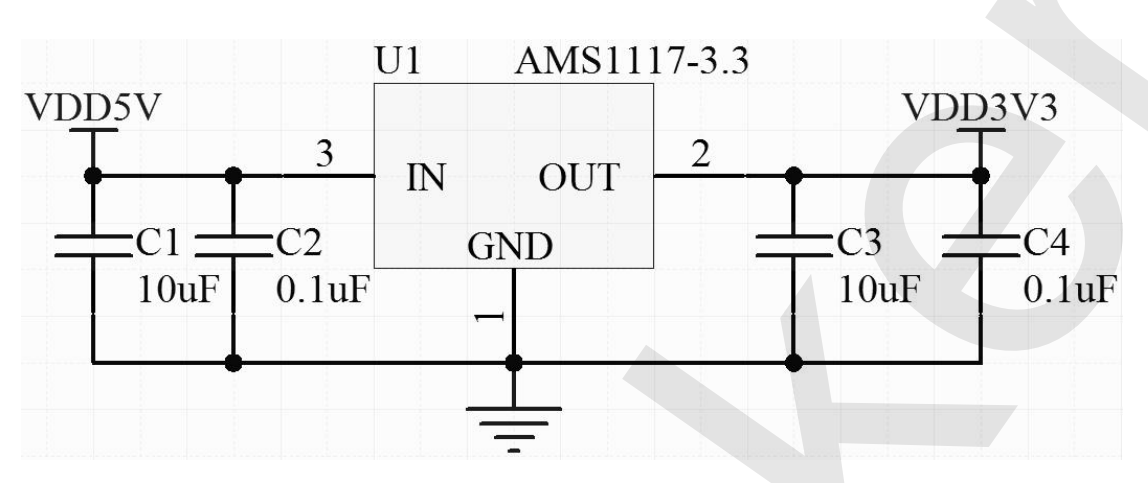

Figure 4.9 Power supply reference

## 4.6 ADC Supply Reference Design

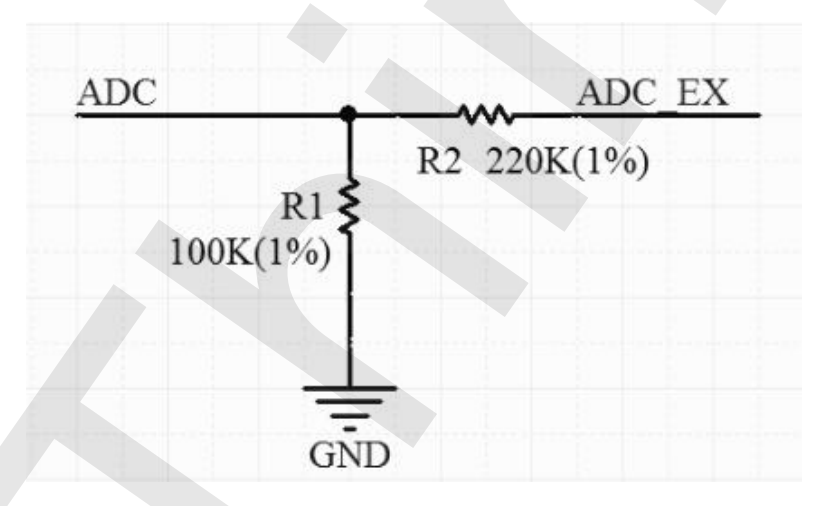

Figure 4.10 ADC supply reference

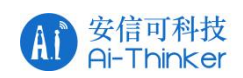

## 4.7 Automatically Download Reference Design

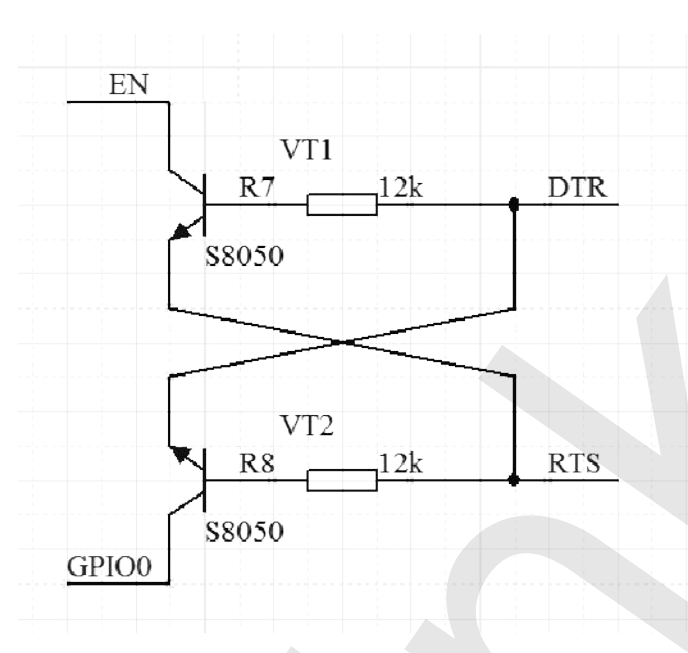

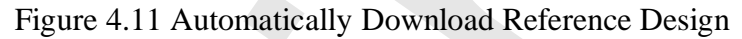

### 4.8 Reflow oven temperature curve

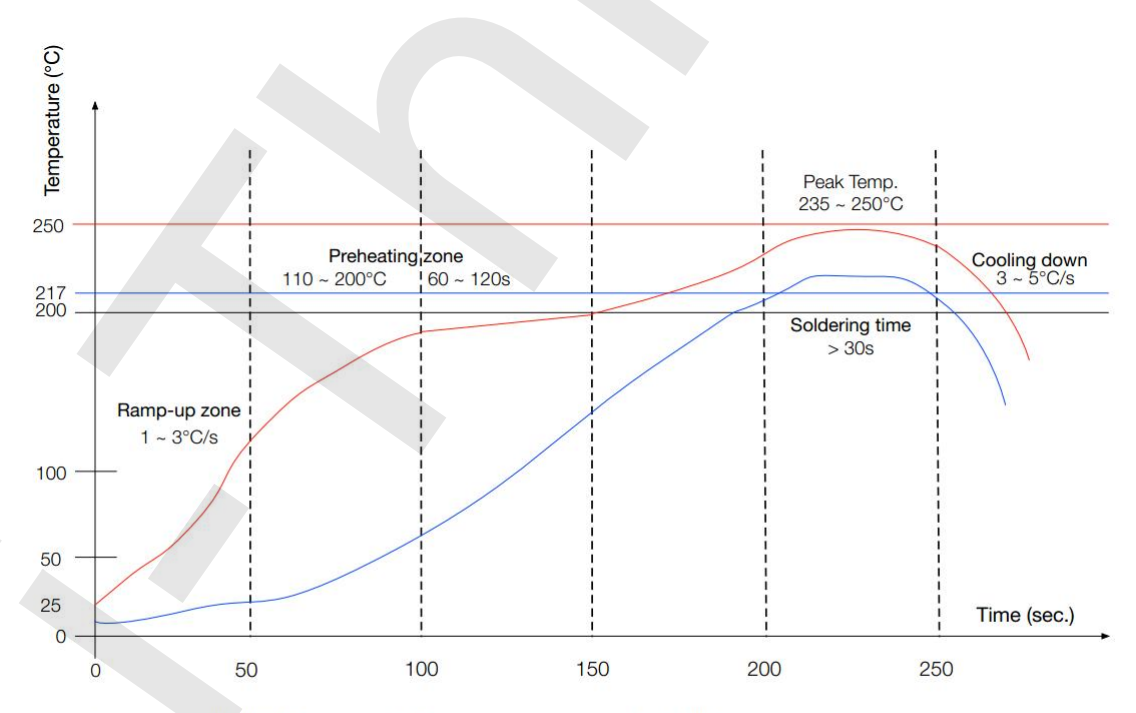

Ramp-up zone (升温区): Temp. <150°C, Time 60 ~ 90s, Ramp-up rate 1 ~ 3°C/s. Preheating zone (预热恒温区): Temp. 150 ~ 200°C, Time 60 ~ 120s, Ramp-up rate 0.3 ~ 0.8°C/s. Reflow soldering zone (回流焊接区): Peak Temp. 235 ~ 250°C ( <245°C recommended), Time 30 ~ 70s. Cooling down zone (冷却区): Temp. 217 ~ 170°C, Ramp-down rate 3 ~ 5°C/s. Sn&Ag&Cu Lead-free solder (SAC305)/焊料为锡银铜合金无铅焊料

#### Figure 4.12 Reflow furnace temperature curve

## **5 Usage Guide**

ESP8266 series module factory default built-in AT firmware, and the default baud rate of 115200, can refer to 4.1 typical application diagram to build the minimum system circuit, then the AT command operation.

Serial and network debugging tools download: http://wiki.ai-thinker.com/tools

## **5.1 Introduction To The Basic AT Command**

This chapter only describes the common AT commands, please refer to

http://wiki.aithinker.com/esp8266/docs#at。

#### **5.1.1 AT**

| parameters  | No            |  |
|-------------|---------------|--|
| Description | Test AT is OK |  |
| Example     | AT            |  |
|             | OK            |  |

#### 5.1.2 AT+GMR

| parameters  | No                                                                                                    |  |  |  |  |  |  |
|-------------|----------------------------------------------------------------------------------------------------|--|--|--|--|--|--|
| Description | Returns the firmware version information                                                                                                    |  |  |  |  |  |  |
| Example     | AT+GMR<br>AT version:1.2.0.0(Jul 1 2016 20:04:45)<br>SDK version:1.5.4.1(39cb9a32)<br>Ai-Thinker Technology Co. Ltd.<br>Dec 2 2016 14:21:16<br>OK |  |  |  |  |  |  |

## 5.1.3 AT+RST

| parameters  | No                  |
|-------------|---------------------|
| Description | soft restart module |
|             | AT+RST              |
| Example     |                     |
|             | OK                  |

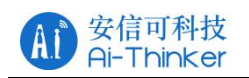

#### 5.1.4 AT+RESTORE

| parameters  | No                                   |  |
|-------------|--------------------------------------|--|
| Description | Reset the module to factory settings |  |
|             | AT+RESTORE                           |  |
| Example     |                                      |  |
|             | ОК                                   |  |

#### **5.2 Use Examples**

This section explains how to configure two modules through the serial port on the PC side to communicate with each other over TCP/UDP. For more examples, please refer to: http://wiki.ai-thinker.com/esp8266/examples/at\_demo. Test, through the PC side instead of one end of the module to establish the appropriate connection.

#### **5.2.1 TCP Communication Test**

TCP Server is in AP mode and TCP Client is Station mode.

**TCP Server Configuration:** 

Ai-Thinker Technology Co. Ltd.

ready
AT+CWMODE=2 //configured for AP mode

OK AT+CWSAP\_DEF=''TCP\_Server'',''12345678'',5,4 //Configure AP information

OK AT+CIFSR

//Query the local IP address

+CIFSR:APIP,"192.168.4.1" +CIFSR:APMAC,"a2:20:a6:19:c7:0a"

OK AT+CIPMUX=1

//open multiple links

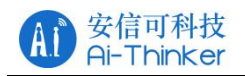

OK

AT+CIPSERVER=1 //open the server

OK

0,CONNECT //There is a client connected to the server

+IPD,0,10:Ai-Thinker //received 10 data (Ai-Thinker) AT+CIPSERVER=0 //Close the server

OK

0,CLOSED //TCP connection is off

**TCP Client Configuration:** 

Ai-Thinker Technology Co. Ltd.

ready

AT+CWMODE=1 //configured for station mode

#### OK

AT+CWJAP\_DEF="TCP\_Server","12345678"

//Connect to AP

WIFI CONNECTED WIFI GOT IP

OK AT+CIFSR //Query the local IP address

+CIFSR:STAIP,"192.168.4.2" +CIFSR:STAMAC,"5c:cf:7f:91:8b:3b"

OK AT+CIPMUX=0

//open single link

OK AT+CIPSTART="TCP","192.168.4.1",333

//Connect to TCP server

CONNECT

OK **AT+CIPSEND=10** //send 10 bytes of data to the server side

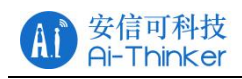

#### OK

> //After the emergence of the symbol serial port to send Ai-Thinker (without carriage return line)

Recv 10 bytes //The serial port receives the data

| SEND OK | //sent successfully        |
|---------|----------------------------|
| CLOSED  | //TCP connection is closed |

#### **5.2.2 UDP Communication Test**

One is in AP mode, the local port is 8001, and the other is Station mode. the

local port is 8002.

#### **AP Configuration:**

Ai-Thinker Technology Co. Ltd.

ready
AT+CWMODE=2 //configured for AP mode

#### OK

AT+CWSAP\_DEF="TCP\_Server","12345678",5,4 //AP information

OK

AT+CIFSR //Query the local IP address

+CIFSR:APIP,"192.168.4.1" +CIFSR:APMAC,"a2:20:a6:19:c7:0a"

#### OK

AT+CIPSTART="UDP","192.168.4.2",8002,8001,0 //Open UDP connection

#### CONNECT

OK

+IPD,10:Ai-Thinker //received 10 data (Ai-Thinker) AT+CIPSEND=10 //send 10 bytes of data to the server

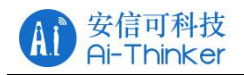

> //After the emergence of the symbol serial port to send

Ai-Thinker (without carriage return line)

Recv 10 bytes //The serial port receives the data

SEND OK AT+CIPCLOSE //close the UDP connection

CLOSED

OK

#### **Station Configuration:**

Ai-Thinker Technology Co. Ltd.

ready

AT+CWMODE=2 //configured for station mode

OK

AT+CWSAP\_DEF=''TCP\_Server'',''12345678'',5,4

//Connect to AP

#### OK

AT+CIFSR //Query the local IP address

+CIFSR:STAIP,"192.168.4.2" +CIFSR:STAMAC,"5c:cf:7f:91:8b:3b"

#### OK

AT+CIPSTART="UDP","192.168.4.1",8001,8002,0 //Open UDP connection

CONNECT

OK

AT+CIPSEND=10 //send 10 bytes of data to the server

#### OK

> //After the emergence of the symbol serial port to send Ai-Thinker (without carriage return line)

Recv 10 bytes

//The serial port receives the data

SEND OK

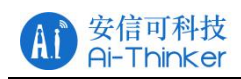

+IPD,10:Ai-Thinker //received 10 data (Ai-Thinker) AT+CIPCLOSE //close the UDP connection

CLOSED

OK

## 6 FAQ

## 6.1 Garbage Instructions When Power Is On

ESP8266 chip itself supports 26MHz and 40MHz crystal, if the use of 40MHz crystal, the default baud rate of 115200, if the use of 26MHz crystal, the UART0 power after the baud rate =  $26 \times 115200/40 = 74880$ , the letter can be ESP8266 Series modules are used 26MHz, because the general serial port tool does not support the baud rate, so there will be printed on the garbled.

You can use the security serial interface assistant to configure the baud rate 74880 to view the startup information.

Note: part of the USB to TTL does not support 74880 baud rate, the computer comes with RS232 to TTL does not support 74880 baud rate, recommend the use of FT232, CP2102, CH340 and other chips.

#### 6.2 How To Shield The Power When The Garbled

U0TXD default power will be system printing, through the UART's internal pin switching function, user\_init () call system\_uart\_swap () function, the new U0TXD change to GPIO15, U0RXD change to GPIO13, the hardware connection on the two cited Feet can be serial communication.

Note: After the exchange, the download pin on the hardware is still the original U0TXD and U0RXD.

## 6.3 Can't Burn Normally

Refer to <u>http://wiki.ai-thinker.com/esp\_download</u> to download, pay attention to download before the module to ensure that the download mode.

## **6.4 SDK Development Environment**

Refer to <u>http://wiki.ai-thinker.com/ai\_ide\_install</u> to build the SDK development environment.

### **6.5 Startup Information Description**

Start, if the power and serial port connection is normal, then the baud rate 74880

to see the first sentence is as follows:

ets Jan 8 2013, rst cause: 1, boot mode: (3,6)

The start and start modes of the module can be analyzed based on the print

information:

rst cause :

- 1: Power restart
- 2: External reset
- 4: Hardware watchdog reset

boot mode:

The second in parentheses has no practical meaning, the first can refer to the following table to start the information analysis:

| Value | Mode GPIO0    |   | GPIO2 | GPIO15 |  |
|-------|---------------|---|-------|--------|--|
| 0     | -             | 0 | 0     | 0      |  |
| 1     | Download Mode | 0 | 1     | 0      |  |
| 2     | -             | 1 | 0     | 0      |  |
| 3     | Run mode      | 1 | 1     | 0      |  |
| 4     | -             | 0 | 0     | 1      |  |
| 5     | -             | 0 | 1     | 1      |  |
| 6     | -             | 1 | 0     | 1      |  |
| 7     | -             | 1 | 1     | 1      |  |

Table 6.1 Startup Mode Description

## **7 Module Selection**

| model   | ESP-01 | ESP-01S | ESP-01M | ESP-07 | ESP-07S | ESP-12F | ESP-12S |
|---------|--------|---------|---------|--------|---------|---------|---------|
| Package | DIP-8  | DIP-8   | SMD-18  | SMD-16 | SMD-16  | SMD-22  | SMD-16  |

Copyright © 2017 Shenzhen Ai-Thinker Technology Co., Ltd All Rights Reserved

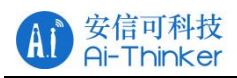

| Size(mm)           | 24.7*14.4     | 24.7*14.4 | 18*18          | 21.2*16.0       | 17.0*16.0 | 24.0*16.0 | 24.0*16.0 |
|--------------------|---------------|-----------|----------------|-----------------|-----------|-----------|-----------|
| layer              | 2             | 2         | 4              | 2               | 4         | 4         | 4         |
| Flash size         | 8Mbit         | 8Mbit     | 8Mbit          | 8Mbit           | 32Mbit    | 32Mbit    | 32Mbit    |
| Certificati<br>on  | -             | -         | -              | -               | FCC/CE    | FCC/CE    | FCC/CE    |
| Antenna            | РСВ           | РСВ       | РСВ            | Ceramic<br>IPEX | IPEX      | РСВ       | РСВ       |
| Indicator<br>light | TXD0<br>POWER | GPIO2     | GPIO2<br>POWER | -               | GPIO2     | GPIO2     | GPIO2     |
| Available<br>IO    | 2             | 2         | 11             | 9               | 9         | 9         | 9         |

For more selection information please see <u>http://wiki.ai-thinker.com/esp8266</u> or

contact us.

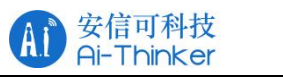

## 8 Contact US

Official website: https://www.ai-thinker.com

Develop Wiki: <u>http://wiki.ai-thinker.com</u>

Official forum: http://bbs.ai-thinker.com

Sample purchase: https://anxinke.taobao.com

Business cooperation: <a href="mailto:sales@aithinker.com">sales@aithinker.com</a>

Technical support: <a href="mailto:support@aithinker.com">support@aithinker.com</a>

Telephone: 400-855-5368

Company Address: 6/F, Block C2, Huafeng Industrial Park, Hangcheng Road,

Bao'an Road, Baoan District, Shenzhen , China

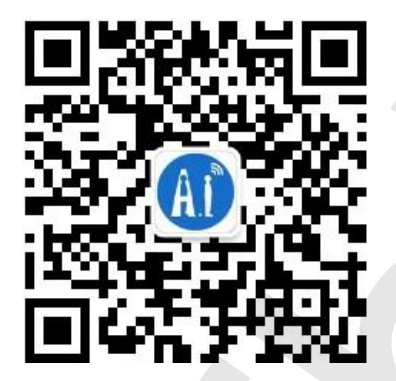

WeChat

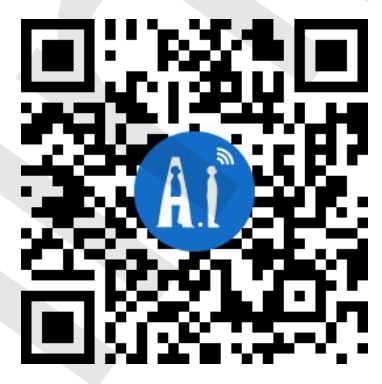

AiSmart APP